Inhaltsverzeichnis

# **Benutzerdokumentation ESIS-K Versand**

Dokumentationen > ESIS-K > Benutzerdokumentation ESIS-K Versand

Artikel bearbeiten

| 1. Allgemeine Einsatzhinweise | 10. Suchfunktion                      |
|-------------------------------|---------------------------------------|
| 2. Technische Anforderungen   | 11. Adressverwaltung                  |
| 3. Applikationszugriff        | 12. Übersicht Aufträge                |
| 4. Prinzipieller Maskenaufbau | 13. Anmeldung zur Abholung            |
| 5. Sendungserfassung          | 14. Freigabe der Sendungen            |
| 6. Positionserfassung         | 15. Druck von Versanddokumenten       |
| 7. Ladehilfsmittelerfassung   | <u>16. Anzeige der Sendungsstatus</u> |
|                               |                                       |
| 8. Gefahrguterfassung         |                                       |
| 9. Auftragsspeicherung        |                                       |

### Allgemeine Einsatzhinweise

• Auftragserfassung im Internet nur online möglich

### • Auftragsänderung oder -Storno nach Freigabe in ESIS-K nur per Fax

Mit der Funktion FREIGABE wird die Emons Spedition GmbH beauftragt, eine Leistung zu erbringen.

| Auftragsänderungen &<br>Stornos | sind wie bisher zu melden                                                                                                    |
|---------------------------------|----------------------------------------------------------------------------------------------------|
| Multiuserfähigkeit              | Die gleichzeitige Verarbeitung von mehreren PC ist gewährleistet                                                                                                    |
| Niederlassungsanschrift         | die korrekte NL-Anschrift ist bereits berücksichtigt                                                                                                    |
| Bearbeiter (Versender)          | ist ein Mussfeld<br>Der Bearbeiter wird im Rahmen der Authorisierung erfasst; sofern uns zu diesem Zeitpunkt der<br>Bearbeiter benannt wurde. Wird uns kein Bearbeiter benannt, ist dieses bei jeder Auftragseingabe<br>erneut auszufüllen. Diese Variante empfiehlt sich bei mehreren ErfasserInnen. |

### Technische Anforderungen

| PC/Mac  | <ul><li>mit Internetanschluss und Browser</li><li>Adobe Acrobat Reader</li></ul>                                                                                                    |
|---------|----------------------------------------------------------------------------------------------------|
| Drucker | <ul> <li>möglichst Laserdrucker für Speditionsauftrag und/oder Ladeliste</li> <li>möglichst Zebradrucker (für Stufe 2: barcodefähig) zum Etikettendruck</li> <li>alternativ Laserdrucker mit 2. Schacht für Selbstklebeetiketten</li> </ul> |

# Applikationszugriff

Der Zugriff auf ESIS-K setzt eine vorhergehende Authorisierung durch die Emons Spedition GmbH voraus.

Im Rahmen der Authorisierung werden Grundeinstellungen kundenbezogen vorgenommen sowie zur Nutzung der Applikation eine Benutzerkennung sowie ein Passwort von der Emons-IT-Abteilung vergeben.

Erst mit korrekter Erfassung dieser beiden Angaben in die nachstehende Maske wird die Applikation dem Kunden für den Einsatz zugänglich gemacht.

| Willkommen bei ESIS-K!                                                                                               |
|----------------------------------------------------------------------------------------------------|
| Sie benötigen eine gültige Zugangsberechtigung um unser System zu nutzen.                                            |
| Benutzerkennung:                                                                                                    |
| Passwort:                                                                                                    |
| Benutzerkennung und Passwort für zukünftiges Login speichern? 🛛                                                      |
| Login                                                                                                    |
| Die Sendungs-Erfassung steht Freitags in der Zeit von 21:30 bis 23:30 wegen<br>Wartungsarbeiten nicht zur Verfügung! |

Bei korrekter Eingabe der Anmeldedaten erscheint die Anzeige der verschiedenen Auswahlmöglichkeiten:

| Haupt-Menü                                                                     |
|--------------------------------------------------------------------------------|
| Ihre Zugriffsrechte: Neu Ändern Löschen Suchen                                 |
| Bei Anregungen, Fragen und Kritik wenden Sie sich bitte an<br>support@esisk.de |
| Aktuelle Hinweise (07.12.2011) - Dokumentation im PDF-Format                   |
|                                                                                |
| VERSAND BELOG                                                                  |
|                                                                                |

# Prinzipieller Maskenaufbau

Aufgrund der visuellen Übersichtlichkeit wird der generelle Maskenaufbau anhand der Erfassungsmaske erklärt:

| Sendungs-Erfassung                   |                                               | 1 BELOG Er                        | fassung Suche Übersicht Adressen Beenden |
|--------------------------------------|-----------------------------------------------|-----------------------------------|------------------------------------------|
| Adresse Position 1-12 Position 13-24 | Speichern & Speichern & Neu Speichern & Druck |                                   |                                          |
| Versender: Brehm, Köln               |                                               |                                   |                                          |
| Versender:                           | Empfangsanschrift:                            | Auftrags-Hinweise:                | Abweichender Rechnungsempfänger:         |
|                                      | Ausvahl: 💌 Ausvahl: 💌                         | LS-/Auftrags-Nr.                  | Ausvahl:                                 |
| -Nr. 696433                          | Kunden-Nr.                                    | Abhol-Datum 19.01.2012 V          | KD-Nr.                                   |
| Name Brehm                           | Name *) Creatable Porzellan                   | Frankatur *) frei Haus            | Name                                     |
| Zusatz Sebastian                     | Zusatz                                        | Nachnahme C                       | Zusatz                                   |
| Strasse Poll-Vingster-Str 10         | Strasse *) Industriestx 3                     | SLVS-Wert €                       | Strasse                                  |
| Land-PLZ DE - 51105                  | Land-PLZ *) Deutschland 💌 66129               | Emons Produkte:                   | Land-PLZ -                               |
| Ort Köln                             | Ort *) Saarbrücken                            | Roter Punkt 🔲 Fixpunkt 🗌 🔒        | Ort                                      |
| Bearbeiter Hc Brehm                  | Bearbeiter                                    | 08:00 Express 📋 10:00 Express 🔲 🔽 | Bearbeiter                               |
| Telefon                              | Telefon                                       | 12:00 Express 🔲 Europa-Express 🗌  | Telefon                                  |
| Neutraler Versender                  | Speichern                                     | Termin / Uhrzeit                  |                                          |
| Lieferhinweise                       | 5                                             |                                   |                                          |
| Lieferhinweise verwalten             |                                               |                                   |                                          |
| 4                                    | ×                                             |                                   |                                          |
|                                      |                                               |                                   |                                          |
|                                      | ×                                             |                                   |                                          |
|                                      | ×                                             |                                   |                                          |

| Nummer | Funktion          | Erklärung                                                                                                    |  |
|--------|-------------------|----------------------------------------------------------------------------------------------------|--|
| 1      | Basisfunktionen   | Grundfunktionsauswahl in ESIS-K                                                                                    |  |
| 2      | Name<br>Versender | Default Eintrag definiert. Mehrere Versender sind jedoch möglich (via Button: Neutraler Versender                  |  |
|        | Feldbezeicher     | je Eingabefenster vertikal oder horizontal angeordnet                                                              |  |
| 3      | Überschriften     | in <b>blauer</b> Schrift: Feldbezeichner für die Eingabe<br>mit *) Feld mit Zwangseingabe                          |  |
| 4      | Überschriften     | in roter Schrift: zusätzlich unterlegt mit Eingabealternativen zum jeweiligen Feld                                 |  |
| 5      | Auswahlfunktion   | per Mausklick erfolgt Anzeige der Eingabemöglichkeiten; gewünschten Inhalt per Maus markieren<br>erzeugt Übernahme |  |

| Numme | er Funktion   | Erklärung                                   |
|-------|---------------|---------------------------------------------|
| 6     | Folgefunktion | abhängig vom jeweilig ausgewählten Register |
|       |               |                                             |

| Navigation | innerhalb der Eingabefelder bzw. Register                                                                                                    |
|------------|----------------------------------------------------------------------------------------------------|
|            | <ul> <li>Tabulatortaste: programmierte Feldansteuerung per Eingabe</li> <li>Maus: gezielte Feldansteuerung, u.a. für optionale Felder</li> </ul> |

# Sendungserfassung

| ersender: 1                 | 2 Empfangsanschrift:            | 4 Auftrags-Hinweise:             | 3 Abweichender Rechnungsempfän | ger: |
|-----------------------------|---------------------------------|----------------------------------|--------------------------------|------|
|                             | Ausvahlı 🗸 Ausvahlı 💙           | LS-/Auftrags-Nr.                 | Ausvahlı                       | ~    |
| unden-Nr. 696433            | Kunden-Nr.                      | Abhol-Datum 19.01.2012 M         | KD-Nr.                         |      |
| ame Brehm                   | Nome *) Creatable Porzellan     | Frankatur *) frei Haus 💌         | Name                           |      |
| usatz Sebastian             | Zusatz                          | Nachnahme C                      | Zusatz                         |      |
| trasse Poll-Vingster-Str 10 | Strasse *) Industriests 3       | SLVS-Wert €                      | Strasse                        |      |
| and-PLZ DE - 51105          | Land-PLZ *) Deutschland 💓 66129 | Emons Produkte:                  | Land-PLZ -                     |      |
| Irt Köln                    | Ort *) Saarbrücken              | Roter Punkt E Fixpunkt           | Ort                            |      |
| earbeiter Hs Brehm          | Bearbeiter                      | 08:00 Express 🔲 10:00 Express 🔲  | Bearbeiter                     |      |
| elefon                      | Telefon                         | 12:00 Express 🔲 Europa-Express 🗌 | Telefon                        |      |
| Neutraler Versender         | Speichern                       | Termin / Uhrzeit                 |                                |      |
| ieferhinweise               |                                 |                                  |                                |      |
| eferhinweise verwalten      | × •                             |                                  |                                |      |
|                             | ~                               |                                  |                                |      |

| Nummer: | Funktion                   | Erklärung                                                                                                    |  |
|---------|----------------------------|----------------------------------------------------------------------------------------------------|--|
| 1       | Versenderanschrift         | Versenderanschrift (nicht veränderbar; nur via Neutraler Versender); Bearbeiter, Telefon                                                                                                    |  |
| 2       | Empfängeranschrift         | Bearbeiter und Tel.Nr. erreichbar via Maus-Positionierung<br><i>Hinweis:</i> Auswahl der in der Adressverwaltung hinterlegten Adressen über Kundennummer<br>und Name möglich. Über Markierung des Feldes "Speichern" wird bei einer neuen<br>Empfängeradresse diese beim Speichern des Auftrags automatisch in die Adressverwaltung<br>übernommen. |  |
| 3       | abw.<br>Rechnungsempfänger | Bearbeiter und Tel.Nr. erreichbar via Maus-Positionierung<br><i>Hinweis:</i> Auswahl der in der Adressverwaltung hinterlegten Adressen über Kundennummer<br>und Name möglich                                                                                                    |  |
| 4       | Auftragshinweise           | LS/Bestellnummer des Versenders<br>Erfassungsdatum: wird mit Tagesdatum vorbelegt<br>Frankatur: Auswahlmöglichkeit "frei" und "unfrei"<br>Nachnahmesendung: Werteingabe erfordert Auswahl "HInweistexte"<br>Warenwert: SLVS-Versicherungswert                                                                                                    |  |
| 5       | Emons Produkte             | Roter Punkt<br>Fixpunkt<br>08:00 Uhr Express: Feld wird automatisch mit 08 Uhr belegt<br>10:00 Uhr Express: Feld wird automatisch mit 10 Uhr belegt                                                                                                    |  |

| Nummer: Funktion |                       | Erklärung                                                                                                    |
|------------------|-----------------------|----------------------------------------------------------------------------------------------------|
|                  |                       | 12:00 Uhr Express: Feld wird automatisch mit 12 Uhr belegt                                                                                                    |
|                  |                       | Europa Express: nur international nutzbar                                                                                                    |
| 6                | Termin/Uhrzeit        | Termin: erfordert Auswahl "Hinweistexte"                                                                                                    |
| 7                | Lieferhinweise        | Hinweistexte: bei Angabe eines Emons Produktes erfolgt die automatische Umsetzung in einen<br>Hinweistext                                                                                                    |
| 8                | Eigene Lieferhinweise | Hinweistexte: Möglichkeit eigene Lieferhinweise einmalig zu definieren, die dann immer über<br>die Anzeigefenster der Lieferhinweise zur Auswahl stehen. Default-Hinweis bzw. Standard<br>(Std.) kann definiert werden. |
|                  |                       | Auftrag abspeichern und Eintrag entsprechend ergänzen.                                                                                                    |

Nach Eingabe der Auftragsdaten weiter mit der Positionserfassung über die Schaltfläche "Positionen"

# Positionserfassung

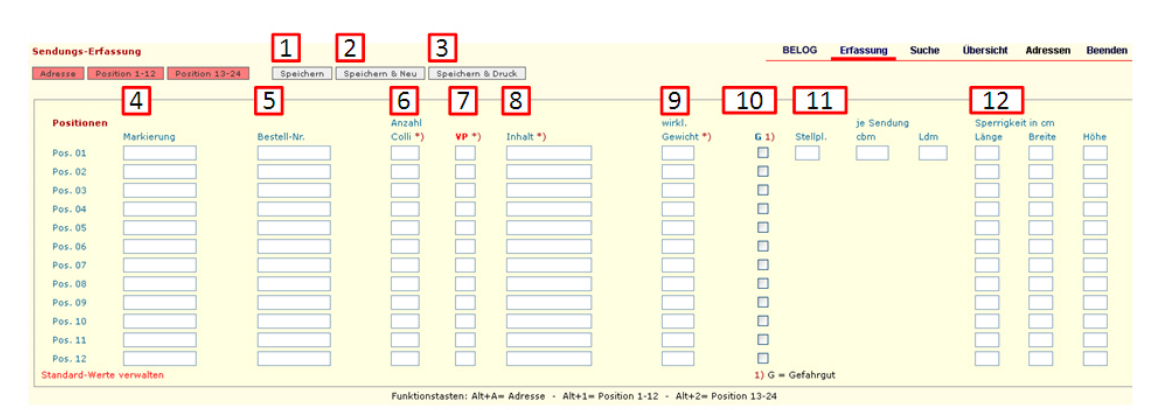

# Funktionstasten:

| Nummer: | Funktion          | Erklärung                                                                         |
|---------|-------------------|-----------------------------------------------------------------------------------|
| 1       | Speichern         | Speichern der Eingabe und Anzeige der erfassten Werte (siehe Auftragsspeicherung) |
| 2       | Speichern & Neu   | Nach Speicherung öffnet sich direkt ein neues Erfassungsfenster                   |
| 3       | Speichern & Druck | Nach Speicherung erfolgt direkt der Druck des entsprechenden Labels               |

# Erfassungsfelder:

| Nummer | Funktion              | Erklärung                                                                                                    |  |  |  |  |
|--------|-----------------------|----------------------------------------------------------------------------------------------------|--|--|--|--|
| 4      | Markierung            | Markierung/Zeichen & Nummer                                                                                                    |  |  |  |  |
| 5      | Bestellnummer         | Bestellnummer                                                                                                    |  |  |  |  |
| 6      | Anzahl                | Anzahl                                                                                                    |  |  |  |  |
| 7      | VP=<br>Verpackungsart | Direkteingabe der Verpackungsart (sofern bekannt – immer möglich)<br>Der Mausklick auf VP werden alle möglichen Vepackungsarten angezeigt – Eingabe dann<br>nanuell<br>I? markiert erfasste ungültige Verpackungsarten |  |  |  |  |
| 8      | Inhalt                | Warenbezeichnung                                                                                                    |  |  |  |  |
| 9      | Wirkliches Gewicht    | Wirkliches Gewicht                                                                                                    |  |  |  |  |
| 10     | Gefahrgut             | <ul> <li>Eingabezwang durch Betätigung der Schaltfläche .</li> <li>Durch Eingabe der UN-Nummer werden alle relevanten Gefahrgutangaben automatisch angezeigt.</li> </ul>                                               |  |  |  |  |

| Numm | er Funktion   | Erklärung                                                                                                    |
|------|---------------|----------------------------------------------------------------------------------------------------|
| 11   | je Sendung    | <ul> <li>Kubikmeter: cbm – Direkteingabe mit 2 Nachkommastellen</li> <li>Lademeter: ldm – Direkteingabe mit 2 Nachkommastellen</li> </ul> |
| 12   | Sperrigkeiten | Länge, Breite, Höhe in cm – Direkteingabe                                                                                                 |

### Ladehilfsmittelerfassung

Diese Funktion muss für Kunden, die in der Belog Ladehilfsmittel erfassen wollen, extra freigeschaltet werden. Dann können auftragsbezogene Ladehilfsmittel erfasst werden, die auch korrekt in EMR einlaufen.

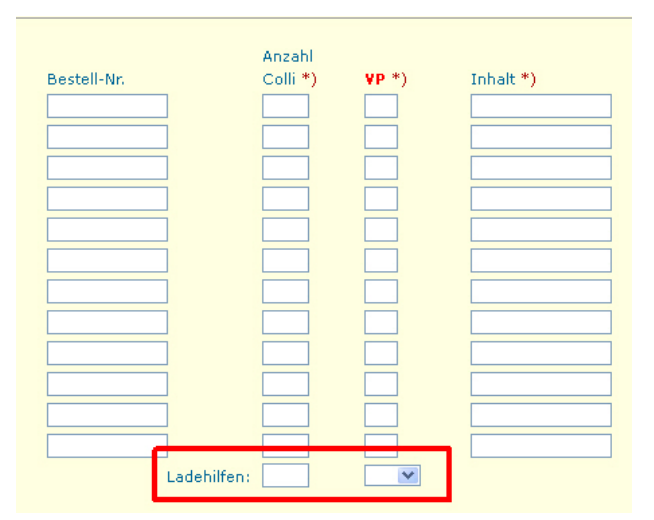

#### Gefahrguterfassung

Bei Markierung des Feldes "G" einer Position wird das folgende Fenster zur Hinterlegung der Gefahrgutdaten eingeblendet. Diese Eingabe kann nur nach Eingabe in allen Feldern verlassen werden.

Bei Eingabe einer UN-Nummer und verlassen dieses Feldes durch Betätigung der Tab-Taste oder durch Mausklick in ein anderes Feld werden alle grau hinterlegten Felder automatisch mit den entsprechenden Informationen belegt.

Die Felder UN-Nummer, Packstücke, Verpackungscode und Gewicht stellen Pflichtfelder dar!

|           |        |         |       | 2.5    |         | 2 2 3 3 7 8 8 8 8                  |                |         | Netto- |        |   |
|-----------|--------|---------|-------|--------|---------|------------------------------------|----------------|---------|--------|--------|---|
| un Klasse | Verp   | Gefahr- | Klass | Pack-  | UD Code | Technisch-chemische<br>Rezeichnung | o o a loothält | Cowieht | Expl   | Bet    | 1 |
|           | Gruppe | Zetter  |       | Stucke | VP-Code | Bezeichnung                        | malgi enurari  | Gewicht | masse  | La se  |   |
|           |        |         |       |        | •       |                                    |                |         |        | Kg 💌   |   |
|           |        |         |       |        | ~       |                                    |                |         |        | kg 💙   |   |
|           |        |         |       |        | ~       |                                    |                |         |        | kg 💌 📔 |   |
|           |        |         |       |        | ~       |                                    |                |         |        | kg 🕶   | - |
|           |        |         |       |        | ×       |                                    |                |         |        | kg 💙   | - |
|           |        |         |       |        | ×       |                                    |                |         |        | kg 🕶 🗾 | - |
|           |        |         |       |        | ¥       |                                    |                |         |        | kg 💙   | - |
|           |        |         |       |        | ~       |                                    |                |         |        | kg 💙   | - |
|           |        |         |       |        | ¥       |                                    |                |         |        | kg 🕶 🗾 | - |
|           |        |         |       |        | ¥       |                                    |                |         |        | kg 💙 🗾 | - |
|           |        |         |       |        |         |                                    |                |         |        |        | - |

Nach vollständiger Eingabe und der Funktion "Speichern" erfolgt Rückkehr in die Positionsmaske zur Erfassung der nächsten Position bzw. zur Speicherung des Auftrages.

#### Auftragsspeicherung

Die Folgefunktion "Auftrag speichern" führt nochmals diverse Prüfungen durch.

Die erfassten Daten werden ini einer Übersicht zur nochmaligen visuellen Kontrolle wie folgt dargestellt:

| Der Auftrag 992532                          | 946 wurde angelegt                                       |                                             |                                                      |                                      | BELOG               | Erfassung                                | Suche       | Übersicht                 | Beenden |
|---------------------------------------------|----------------------------------------------------------|---------------------------------------------|------------------------------------------------------|--------------------------------------|---------------------|------------------------------------------|-------------|---------------------------|---------|
| Versender                                   |                                                          | Empfangsanscl                               | hrift                                                | Abweichender Rechnungsempfänger      |                     | Auftrags-H                               | inweise     |                           |         |
| KD-Nr.<br>Name                              | 696433<br>Brehm                                          | KD-Nr.<br>Name                              | Creatable                                            | KD-Nr.<br>Name                       |                     | LS-/Auftrags<br>Abhol-Datun<br>Frankatur | -Nr.        | 19.01.2012<br>frei Haus   |         |
| Zusatz<br>Strasse<br>Land PLZ<br>Ort        | Sebastian<br>Poll-Vingster-Str. 107a<br>DE 51105<br>Köln | Zusatz<br>Strasse<br>Land PLZ<br>Ort        | Industriestr. 3<br>DE 66129<br>Saarbrücken           | Zusatz<br>Strasse<br>Land PLZ<br>Ort |                     | Nachnahme<br>SLVS-Wert (                 | c           |                           |         |
| Bearbeiter<br>Telefon<br>Lieferhinweise     | Hr. Brehm<br>Fixtermin! Nicht frueher oder spaete        | Bearbeiter<br>Telefon<br>r - am: 20.01.2012 |                                                      | Bearbeiter<br>Telefon                |                     | Emons Produ<br>Termin / Uhr              | ikt<br>zeit | Roter Punkt<br>20.01.2012 | t       |
| Positionen<br>Pos. Markierung<br>1 12432122 | Bestell-Nr. Anzahl VP Inhalt<br>44556677 2 FP Testgut    | wirkl. Stell-<br>Gewicht G Platz<br>250     | je Sendung Sperrigkeit in<br>com Ldm Länge Breite Hi | om<br>she                            |                     |                                          |             |                           |         |
|                                             |                                                          |                                             |                                                      |                                      | Mail-Aofrage zu die | sem Auftran ar                           | Emons So    | dition SmbH.              | Kõlo 着  |

Im **Fehlerfall** werden entsprechende Hinweise angezeigt. Nach Bestätigung wird der Auftrag automatisch in den Änderungsmodus zur Korrektur überführt und vollständig angezeigt.

Erfolgt keine Fehlerbehebung ist keine Auftragsspeicherung möglich und die bereits erfassten Daten werden automatisch gelöscht.

#### Suchfunktion

Das in ESIS-K integrierte Informationssystem erlaubt die gezielte Suche bereits erfasster Aufträge. Abhängig vom eingegebenen Suchargument wird als Ergebnis entweder nur ein Datensatz oder beispielsweise bei einer Suche nach "Erfassungsdatum" eine Datensatzmenge in dem Unterfenster "Übersicht nächste Seite" dargestellt.

| Versender               | Empfangsanschrift | Auftrags-Hinweise                                                |  |  |  |
|-------------------------|-------------------|------------------------------------------------------------------|--|--|--|
| Kunden-Nr.              |                   | LS-/Auftrags-Nr<br>Bearbeitungsdatum von bis<br>Termin / Uhrzeit |  |  |  |
| Ort                     |                   | Freigabedatum Schlüsselwort-Suche                                |  |  |  |
| Suchen Formular löschen |                   |                                                                  |  |  |  |

### Adressverwaltung

Über die Schaltfläche "Adressen" steht Ihnen eine in ESIS-K integrierte Adressenverwaltung zur Verfügung. Diese Adressverwaltung können Sie nutzen, um einmalig Ihre entsprechenden Empfängeradressen und wenn notwendig abweichende Rechnungsempfänger und neutrale Versender zu hinterlegen. Somit können Sie im Rahmen der Sendungserfassung automatisch auf diese Informationen zugreifen und vermeiden eine Mehrfacheingabe der Adressen.

*Hinweis:* Um die Adressinformationen eines häufig zu verwendenden Empfängers oder Rechnungsempfängers automatisch in die Sendungserfassung zu übernehmen, markieren Sie bitte das innerhalb der Adressverwaltung zur Verfügung stehende Feld "Standard-Kunde" oder "Standard-RG-Kunde".

| Emons                                                                                                    |                  | bus C                                                                         | G T THE REAL PROPERTY OF                                                                                                   |               | The second second secon |               |                      | ESIS-K<br>versand  |
|----------------------------------------------------------------------------------------------------|------------------|-------------------------------------------------------------------------------|----------------------------------------------------------------------------------------------------|---------------|----------------------------------------------------------------------------------------------------|---------------|----------------------|--------------------|
| Kunden-Stammdat<br>Kunden-Nr. 1)<br>Standard-Kunde<br>Rechnungs-Empfänger<br>Standard-RG-Empf.<br>Neutraler Versender<br>1) nur für Empfänger<br>und Rechnungs-Empf | r                | Nam<br>Zuse<br>Stra-<br>Land<br>PLZ<br>eMai<br>Bear<br>Telef<br>Std-1<br>Rect | e *)<br>tz<br>sse *)<br>*)<br>- Ort *)<br>I-Adresse<br>beiter<br>on<br>.ieferhinweis<br>nungs-Empfänger<br>resse speichern | Deutschland   |                                                                                                    |               | V                    |                    |
| Empfänger                                                                                                    | Empfäng          | er suchen   Emp                                                               | fänger   Rechnur                                                                                                    | ngs-Empfänger | Neutrale V                                                                                                    | 'ersender   V | ersender   Fenster s | chliessen          |
| KD-Nr. Nam<br>Rechnungs-Empfän<br>KD-Nr. Nam                                                                                                    | e<br>ger<br>e    | Anschrift<br>Anschrift                                                        |                                                                                                    |               | Std Hin<br>Std                                                                                                    | weis          | _                    |                    |
| Neutrale Versender<br>KD-Nr. Nam                                                                                                    | e                | Anschrift                                                                     |                                                                                                    | R             | echnungs-Ei                                                                                                    | mpfänger      |                      |                    |
| Versender<br>KD-Nr. Nam<br>State<br>Seb-<br>Seb-                                                                                                    | e<br>m<br>ostian | <b>Anschrift</b><br>Poll-Vingster-Str. 10                                     | 7a, DE-51105 Kölr                                                                                                    | R             | echnungs-Ei                                                                                                    | mpfänger      |                      |                    |
|                                                                                                    |                  |                                                                               |                                                                                                    |               |                                                                                                    |               |                      | Fenster schliessen |

# Übersicht (Aufträge) & Folgebearbeitung

Diese Ansicht verfügt über die Funktionen: Information & Bearbeitung

# Information:

In dieser Funktion erfolgt die Auftragsanzeige entweder als Ergebnis aus der Eingabe im Fenster "Suche" oder bei Funktionswahl über die Basisfunktion "Übersicht" mit Anzeige aller erfassten Aufträge. Angezeigt werden die Auftragsgrunddaten mit dem letzten erfassten Auftrag in der ersten Position.

| Kunden-Gruppe 696433 (1 Sendungen seit dem 20.11.2011)                                                                                                  |           |        |                   |                       | BELOG           | Erfassung        | Suche       | Übersicht     | Adressen       | Beenden |          |
|----------------------------------------------------------------------------------------------------|-----------|--------|-------------------|-----------------------|-----------------|------------------|-------------|---------------|----------------|---------|----------|
| ( 🎧 = Bearbeiten, 📄 = Voravis, 📄 = Sammel-Voravis, 💂 = Freigeben, 🎣 = Sammel-Freigabe, 🎒 = Versand-Dokumente, 🎢 = Ladeliste, 📸 = Löschen, 🚳 = Anzeigen) |           |        |                   |                       |                 |                  |             |               |                |         |          |
| í 🗊 🧶                                                                                                    | Sendung   | KD-Nr. | <b>Versender</b>  | <b>V</b> LS-/AuftrNr. | 🛦 🔻 Abhol-Datum | <b>X T</b> ermin | Produkt     | <b>▲ ▼</b> Em | pfänger        | Voravis | Freigabe |
| 💦 📄 📕 🗹 🎒 👸 🛛                                                                                                    | 992532948 | 696433 | Brehm, Köln       |                       | 19.01.2012      | 20.01.12         | Roter Punkt | Creatabl      | e, Saarbrücker | ı       |          |
|                                                                                                    |           |        |                   |                       |                 |                  |             |               |                | 1       | × 4      |
| Sendungen:                                                                                                    | Alle ausw | vählen | Auswahl löschen   |                       |                 |                  |             |               |                |         |          |
| Markierte Sendungen                                                                                                    | Avisie    | ren    | Etiketten drucken | Freigeben             |                 |                  |             |               |                |         |          |

# Bearbeitung

Die durch Mausklick auf die am linken Rand dargestellten Symbole auslösbaren Funktionen sind <u>auftragsbezogen</u> folgende:

| Symbol             | Erklärung                                                                                                    |
|--------------------|----------------------------------------------------------------------------------------------------|
|                    | Alle Aufträge werden direkt freigegeben.                                                                                                    |
| Sammelfreigabe     |                                                                                                    |
| Bearbeitung        | Anzeige des gesamten Auftrages zur nachträglichen Änderung, sofern <u>noch keine Freigabe</u> des Auftrags<br>erfolgt ist.                                                                                                    |
| Voravis            | Anmeldung zur Abholung. Bis zur Freigabe des Auftrags besteht die Möglichkeit, die Auftragsinformationen<br>per E-Mail an die Emons Niederlassung zu senden. Dabei erfolgt nach Betätigung dieser Schaltfläche die<br>Abfrage nach dem Abholdatum und der Bis-Uhrzeit. |
| Sammel-<br>Voravis | Identisch zur Funktion Voravis. In diesem Fall kann jedoch für alle erfassten Sendungen in einem Vorgang eine Avisierung bzw. Anmeldung zur Abholung durchgeführt werden.                                                                                              |
| 📕 Freigabe         | Freigabe des Auftrags zur Datenübergabe an Emons mit Aufbereitung der Ladeliste.                                                                                                    |

| Symbol       | Erklärung                                                                                                    |
|--------------|----------------------------------------------------------------------------------------------------|
| 🗹 Markierung | Markierung der Aufträge die freigegeben, avisiert oder für die ein Etikett gedruckt werden soll.                                     |
| Druck        | Druck des Speditionsauftrages und der Etiketten ist möglich.                                                                         |
| töschung     | Löschung des erfassten Auftrags sofern noch keine Freigabe erfolgt ist.                                                              |
| K. Ladeliste | Erstellt eine Ladeliste mit allen freigegebenen Aufträgen des Tages. Schaltfläche steht nach Freigabe des<br>Auftrags zur Verfügung. |
| 🔍 Anzeige    | Anzeige aller erfassten Daten zum ausgewählten Auftrag.                                                                              |

Unterhalb der Sendungsanzeige stehen 5 weitere Funktionen zur Verfügung:

| Sendungen:           | Alle auswählen | Auswahl löschen   |           |
|----------------------|----------------|-------------------|-----------|
| Markierte Sendungen: | Avisieren      | Etiketten drucken | Freigeben |

| Funktion                                                         | Erklärung                                   |
|------------------------------------------------------------------|---------------------------------------------|
| Alle auswählen                                                   | Markierung aller Sendungen in der Übersicht |
| Auswahl löschen der getroffenen Sendungsauswahl in der Übersicht |                                             |
| Avisieren                                                        | Markierte Sendungen zur Abholung avisieren  |
| Etiketten drucken                                                | für markierte Sendungen Etiketten drucken   |
| Freigeben                                                        | Markierte Sendungen freigeben               |

#### Anmeldung zur Abholung

Über diese Funktion kann die Anmeldung zur Abholung per E-Mail vorgenommen werden. Wie im vorherigen Abschnitt bereits dargestellt, steht nach Abspeicherung des Auftrags diese Funktion in der Ansicht "Übersicht" zur Verfügung.

Bei Bestätigung der Schaltfläche 💷 "Voravis" erscheint das folgende Eingabefenster:

| I | ESIS-K Anm                                           | eldung zur Abholung |  |  |  |  |  |  |  |  |  |  |  |
|---|------------------------------------------------------|---------------------|--|--|--|--|--|--|--|--|--|--|--|
|   | Anmeldung zur Abholung des ESIS-K-Auftrags 992532948 |                     |  |  |  |  |  |  |  |  |  |  |  |
|   | Abhol-Datum *)                                       | 20.01.2012 💌        |  |  |  |  |  |  |  |  |  |  |  |
|   | bis Abhol-Datum                                      | ×                   |  |  |  |  |  |  |  |  |  |  |  |
|   | ab Abhol-Uhrzeit                                     | (hh:mm)             |  |  |  |  |  |  |  |  |  |  |  |
|   | bis Abhol-Uhrzeit *)                                 | (hh:mm)             |  |  |  |  |  |  |  |  |  |  |  |
|   | Hinweis                                              |                     |  |  |  |  |  |  |  |  |  |  |  |
|   |                                                      |                     |  |  |  |  |  |  |  |  |  |  |  |
|   | Anmeld                                               | en Abbruch          |  |  |  |  |  |  |  |  |  |  |  |

Dabei sind das Abholdatum und die Bis-Uhrzeit zwingend anzugeben.

Nach Eingabe der Anmeldedaten wird über Betätigung der Schaltfläche "Anmeldung senden" die E-Mail an die entsprechende Niederlassung gesendet. Sie erhalten eine Kopie der E-Mail.

### Freigabe der Sendungen

Nach Freigabe der Sendung(en) ist eine Bearbeitung der Sendung(en) nicht mehr möglich. Der Erfassungsvorgang ist damit abgeschlossen. Eine Freigabe der Sendung(en) ist zwingend notwendig, damit die entsprechende Niederlassung der Emons Spedition GmbH die Auftragsinformationen auf elektronischem Weg erhält.

Zur Freigabe der Sendung(en) stehen drei Wege zur Verfügung.

### Einzelfreigabe

Über die Funktion 🧱 "Einzelfreigabe" wird eine Freigabe des entsprechenden Auftrags durchgeführt. Es erscheint folgende Abfrage:

| Sendung                                     | freigeben                                   |
|---------------------------------------------|---------------------------------------------|
| Wurde diese Sendung<br>avisiert bzw. telefo | ) bereits zur Abholung<br>nisch angemeldet? |
| Ja                                          | Nein                                        |

Bei "Ja" wird die Sendung freigegeben, bei "Nein" öffnet sich automatisch die Eingabemaske für die Anmeldung zur Abholung.

### Sammelfreigabe

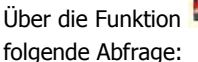

unktion ጆ "Sammelfreigabe" können alle erfassten Sendungen in einem Vorgang freigegegen werden. Es erscheint bfrage:

| Sendung freigeben                                                                 |  |
|-----------------------------------------------------------------------------------|--|
| Wurde diese Sendung bereits zur Abholung<br>avisiert bzw. telefonisch angemeldet? |  |
| Ja Nein                                                                           |  |

Bei "Ja" werden die Sendungen freigegeben, bei "Nein" wird der Vorgang abgebrochen und die Markierung der Sendungen wird aufgehoben.

#### Freigabe der markierten Sendungen

Über die Funktion Freigeben "Freigeben" werden alle in der Ansicht "Übersicht" markierten Sendungen in einem Vorgang freigegeben. Diese Funktion steht jedoch erst bei Markierung einer Sendung zur Verfügung. Die Sendungen können einzeln per Mausklick ausgewählt werden oder alle über die Schaltfläche Alle auswählen "Alle auswählen".

#### **Druck von Versanddokumenten**

Nach Abspeicherung des Auftrags stehen über das 🖨 "Drucken" Symbol in der Ansicht "Übersicht" die nachfolgenden Druckdokumente zur Auswahl:

| Dokumente drucken:                                               | [ Speditions-Auftrag ]                                                                                  |  |  |  |  |  |
|------------------------------------------------------------------|----------------------------------------------------------------------------------------------------|--|--|--|--|--|
| Informationen zur Druckfunktion<br>und Hinweise zum Adobe Reader | [Etiketten Laser-Drucker   Etiketten Laser-Drucker mit Positionsauswahl]<br>[Etiketten Matrix-Drucker ] |  |  |  |  |  |
|                                                                  | [ Etiketten Zebra-/UPS-Drucker ]                                                                        |  |  |  |  |  |

Mit einem Mausklick auf das entsprechende Druckdokument erfolgt die Aufbereitung und Anzeige dieses Ausdrucks zunächst am Bildschirm. Danach können Sie über die Standarfunktionen Ihres lokalen Druckers die Aufbereitung bzw. den Druck dieser Informationen steuern.

**Wichtig:** Bei Druckdokument "Etiketten Laserdrucker mit Positionsauswahl" erscheint vor Anzeige des Dokumentes folgende Anzeige, die eine Angabe des Startpunkts des Drucks erfordert. Über diese Funktion können bereits genutzte bzw. verbrauchte Etiketten der 4fach/DIN A4 Etiketten beim Druck ignoriert werden.

|              | Positions-Auswahl   |                                                                    |  |  |  |  |  |  |  |  |
|--------------|---------------------|--------------------------------------------------------------------|--|--|--|--|--|--|--|--|
|              |                     | Bitte geben Sie die Positions des ersten bedruckbaren Etiketts an: |  |  |  |  |  |  |  |  |
| iime.        | 3 <b>.</b>          |                                                                    |  |  |  |  |  |  |  |  |
| 55" <b>2</b> | Barn Salata (Sprit. |                                                                    |  |  |  |  |  |  |  |  |
|              |                     | OK Abbruch                                                         |  |  |  |  |  |  |  |  |

Nach Freigabe der Sendungen steht eine weitere Druckfunktion <sup>III</sup> "Ladeliste" zur Verfügung, die den Druck der Ladeliste ermöglicht. Die Ladeliste enthält alle Sendungen, die an einem Tag freigegeben wurden. Die Ladeliste kann über jedes Ladelistensymbol der freigegeben Sendungen erstellt werden.

| Beispieldokument         |  |  |  |
|--------------------------|--|--|--|
| Etikett Laserdrucker     |  |  |  |
| ESIS-K Ladeliste         |  |  |  |
| ESIS-K Speditionsauftrag |  |  |  |

### Anzeige der Sendungsstatus

Nach Freigabe der Sendungen kann am Folgetag über Klick auf die Sendungsnummer in der Übersichtsspalte "Sendung" der aktuelle Sendungsstatus angezeigt werden.

**Wichtig:** Erst wenn die Sendungsnummern rot markiert dargestellt werden, existiert eine Verknüpfung zur Emons Sendungsverfolgung und eine Abfrage ist möglich.

| Kunden-Gruppe 999 | 900 (8 Sendury | pen seit d | iem 28.01.20  | 108)              |                  |              |        |           |          | B           | fassung     | Suche U         | bersicht Adressen    | Beende   |
|-------------------|----------------|------------|---------------|-------------------|------------------|--------------|--------|-----------|----------|-------------|-------------|-----------------|----------------------|----------|
| 🔏 = Bearbeiten, 📄 | = Voravis,     | [ = Samr   | mel-Voravis,  | 🚆 = Freigeben, 🙀  | 🛛 = Sammel-Freig | abe, 🗿 = Ver | sand-D | okumente, | Ka = Lad | eliste, 🖞   | Löschen,    | 🛐 = Anzeiger    | υ                    |          |
| 99                | Sendung        | KD-Nr.     |               | Versender         | LS-/AuftrNr.     | ErfDatum     |        | Termin    | Produkt  |             | Empl        | änger           | Voravis              | Freigat  |
| 8 B-51            | 990466427      | GAST10     | Emons Spe     | dition GmbH, Köln |                  | 28.03.08     |        |           |          | Kramer, 2   | Cunft & Kur | zweil, Waldbrol |                      |          |
| 100000            | 2990466374     | GAST       | Gast GmbH     | & Co. KG, Köln    |                  | 04.02.08     |        |           |          | Kramer, 2   | Cunft & Kur | zweil, Waldbröl |                      | 04.02.08 |
|                   | 990466353      | GAST       | Gast GmbH     | & Co. KG, Köln    |                  | 29.11.07     |        |           |          | Kramer, 2   | Cunft & Kur | zweil, Waldbröl |                      | 29.11.07 |
|                   | 9904663 Ser    | ings-9.at  | us anzeigen H | & Co. KG, Köln    |                  | 29.11.07     |        |           |          | Kramer, 2   | Cunft & Kur | zweil, Waldbröl |                      | 29.11.07 |
|                   | 990466351      | GAST       | Gast GmbH     | & Co. KG, Köln    |                  | 29.11.07     |        |           |          | Kramer, 2   | Cunft & Kur | zweil, Waldbröl |                      | 29.11.07 |
|                   | 990466350      | GAST       | Gast GmbH     | & Co. KG, Köln    |                  | 27.11.07     |        |           |          | Kramer, 2   | Cunft & Kur | zweil, Waldbrol |                      | 29.11.07 |
|                   | 990466333      | GAST       | Gast GmbH     | & Co. KG, Köln    |                  | 05.11.07     | 03.12  | .07       | Fixpunkt | Test Alle i | Positionen, | Köln            |                      | 29.11.07 |
|                   | 990466329      | GAST       | Gast GmbH     | & Co. KG, Köln    |                  | 28.10.07     |        |           |          | Heck , Wa   | lábrál      |                 | 28.10.2007 19:24     | 28.10.07 |
| Sendungen:        | to alle de     | mihleo     | Auron         | hi loochen        |                  |              |        |           |          | Aktuelle    | Hinweise (  | 28.03.2008) (   | Dokumentation im PDP | Format   |

Nach Klick auf die rot dargestellte Sendungsnummer öffnet sich das Statusfenster und die aktuelle Statusmeldung erscheint:

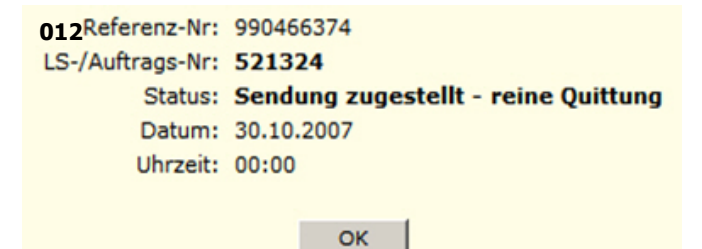

10 von 10

05.03.2012 17:12